#### IAR Embedded Workbench 소개

EW Compiler Series는 전세계적으로 임베디드 시스템 개발자들이 가장 많이 사용하는 C/C++ Compiler 및 Debugging Tool 입니다. 8/ 16/ 32 bit Microprocessor 와 DSP 등 30가지 이상의 Compiler 시리즈를 지원하며, 세계적인 기업인 컴파일러 개발 전문 회사 IAR 사 (<u>www.iar.com</u>) 제품으로써, 안정된 Tool 과 최적의 개발자 환경은, 이미 미국/유럽/ 아시아 각지의 Microcontroller Vender (ATMEL, Hitach, TI, SAMSUNG 등)들을 통해서 인정을 받고 있습니다. 국내기업 SAMSUNG 에서 의뢰되어 만들어진 SAM8 compiler (SAM8 : Samsung 8 bit Microprocessor ) 또한, IAR 사 의 EW Series 중에 하나이며, 현재까지도 계속적인 Upgrade 와 지원으로 삼성을 포함한 국내외 많은 사용자들에 의해서 꾸준히 사용되고 있습니다. (제품명, EWSAM8 Compiler)

EWARM compiler 는 ARM7/9/9E/10/11 시리즈 계열을 모두 지원하며, USB 방식의 H/W Debugger Tool (J-Link)와 EWAVR Compiler S/W (C-Spy Debugger)를 이용하여 쉽고, 빠른 Debugging 환경을 제공하고 있습니다. 뿐만 아니라, STR71x 를 위한 Evaluation boards 를 위한 별도의 Example Project Source 와 IAR Compiler 를 활용하여 기본적인 주변 Peripheral 간단하게 제어 할 수 있는 예제 소스를 제공하여, 사용자 편의를 도모한다.

#### - IAR Compiler Series 와 지원 Vander

EWAVR, EWARM, EWMSP430, EWSAM8, EW8051, EWx96, EWH8300, EWH8, EWSuperH, EWCOP8, EWCR16, EWCR16C, EWZ80, EWeZ80, EW80251, EWPIC16/17, EWPIC18, (New) EWdsPIC, EW7700, EW68HC11, EWM16C, EWM32C, EW68HC11, EW68HC12, EW68HC16, (NEW) EWHCS12, EW78K, EW78K4, EWV850, EWMK5, EWTLCS-900, EWR8C, EW6502, EWMAXQ 등. (2005. 4월 현재)

Analog Devices, ARM architecture, Atmel, Cirrus Logic, Cypress, Freescale Semiconductor, Infineon, Maxim/Dallas, Microchip, NEC, OKI Semiconductor, Philips Semiconductors, Renesas Technology, Samsung, Sharp, Silicon Laboratories, STMicroelectronics, Texas Instruments, Toshiba, WDC, ZiLOG 등.. (2005. 4월 현재)

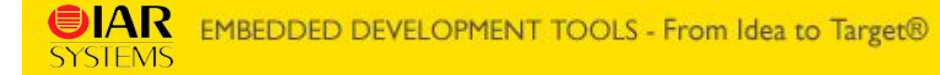

**EWARM Compiler SPEC** 

### Embedded Workbench ARM

무료가의

#### C/C++ compiler and debugger tools for ARM 4.30A

- Embedded focus and debugging
- Hardware debugging support
- IAR J-Link for ARM OPTIONAL
- RTOS support
- Graphical integrated development environment
- Language and standards
- User assistance

#### Highlights in the current version

- ARM11 support now included
- Improved speed optimizations and rewritten floating-point library
- OSEK Run-Time Interface (ORTI) support
- OSE Epsilon RTOS plugin included
- Multiple flash loaders
- Generic flash loader API guide
- Ready-made C/C++ and assembler peripheral register definition files for chips from Analog Devices ARM, Atmel, Cirrus Logic, Freescale Semiconductor, Intel, NetSilicon, OKI, Philips, Samsung, Sharp, STMicroelectronics and Texas Instruments
- Flash loaders for devices from Analog Devices, Atmel, Freescale, OKI, Philips, STMicroelectronics and Texas Instruments
- Sample projects for evaluation boards from IAR Systems, Analog Devices, ARM, Atmel, Cirrus Logic, Freescale, Keil, OKI, Olimex, Pasat, Philips, Phytec, STMicroelectronics and Texas Instruments

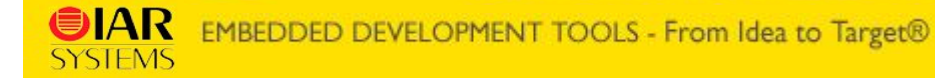

Supported ARM cores and devices

ARM7 (ARM7TDMI, ARM7TDMI-S and ARM720T), ARM9 (ARM9TDMI, ARM920T, ARM922T and ARM940T), ARM9E (ARM926EJ-S, ARM946E-S and ARM966E-S), ARM10 (ARM1020E and ARM1022E), ARM11 and Intel XScale.

- Analog Devices : ADuC7020, ADuC7021, ADuC7022, ADuC7024, ADuC7025, ADuC7026, ADuC7027
- Atmel AT91 : AT91FR4042, AT91FR4016, AT91M40400, AT91M40800, AT91R40807, AT91M40807, AT91M42800, AT91M55800, AT91M63200, AT91M40400, AT91RM3400, AT91RM9200, AT91SAM7S32, AT91SAM7S64, AT91SAM7S128, AT91SAM7S256, AT91SAM7A3.
- Cirrus Logic : EP7312, EP9301, EP9302, EP9307, EP9312, EP9315.
- Freescale Semiconductor : Dragonball MC9328MX1, MAC7100, MAC7101, MAC7106, MAC7111, MAC7112, MAC7121, MAC7122, MAC7126, MAC7131, MAC7136, MAC7141, MAC7142, MAC7202, MAC7212, MAC7222, MAC7242, MAC7252.
- Intel: XScale PXA255.
- NetSilicon : NS9360.
- OKI : ML670100, ML671000, ML672300, ML674000, ML674001, ML675001, ML67Q4002, ML67Q4003, ML67Q4050, ML67Q4051, ML67Q4060, ML67Q4061, ML67Q5002, ML67Q5003.
- Philips : LPC2114, LPC2119, LPC2124, LPC2129, LPC2130, LPC2131, LPC2132, LPC2134, LPC2136, LPC2138, LPC2142, LPC2148, LPC2194, LPC2212, LPC2214, LPC2292, LPC2294.
- Samsung : S3C2410, S3C2440A, S3C2440X, S3C44A0A, S3C44B0X, S3C4510B, S3C4610, S3C4640, S3C4650, S3C380D, S3F380D, S3F445HX, SC3400, KS32C6400.
- Sharp: LH7A400, LH7A404, LH75400, LH75401, LH75410, LH75411.
- STMicroelectronics : STR71x, STR715, STR72x, STR730.
- Texas Instruments : TMS470R1A128, TMS470R1A1M, TMS470R1A256, TMS470R1A384

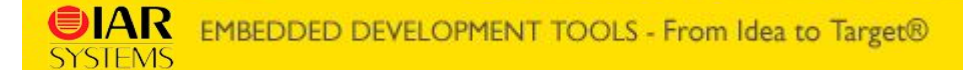

EWARM Demo: 1. Evaluation Version (Time limited for 30 Days)

2. KickStart Version (Code limited for 32KByte)

\* 데모 버전을 사용하기 위해서는 반드시 등록과정을 거쳐야 하며, 등록과 동시에 등록된 고객의 e-mail 주소를 통하여 발급된 License Key 와 License Number 가 있어야지만, Install 이 가능하므로 반드시 기재해야만 합니다. (다운로드 시간: 약 2~3 분)

#### EWARM package 종류

- 1. EWARM-PRO : EWARM C Compiler/Assembler + C-SPY + visualSTATE + SUA
- 2. EWARM-Full : EWARM C Compiler/Assembler + C-SPY + SUA
- 3. EWARM-LE : EWARM C Compiler/Assembler + SUA
- 4. EWARM-BL : EWARM C Compiler/Assembler (256KB Code Limited)
- 5. EWARM DEMO : EWARM C Compiler/Assembler ( 32KB or 30Days) + C-SPY

\* LE : Limited Edition \* SUA : Support and Upgrade Agreement

#### - EWARM Download -

- 마이크로비젼 : <u>http://www.microvision.co.kr</u>
- Products > Compiler > IAR Embedded Workbench > Embedded Workbech 제품종류 > ARM Demo (30days) Download
- IAR : http://www.iar.com
- Products > C/C++compilers and debuggers > 32-bit devices > IAR Embedded Workbech for ARM> 30 days Evaluation version Download

EWARM 4.xx - EW 환경 소개

### Embedded Workbench ARM

무료가의

#### < IAR Embedded Workbench IDE >

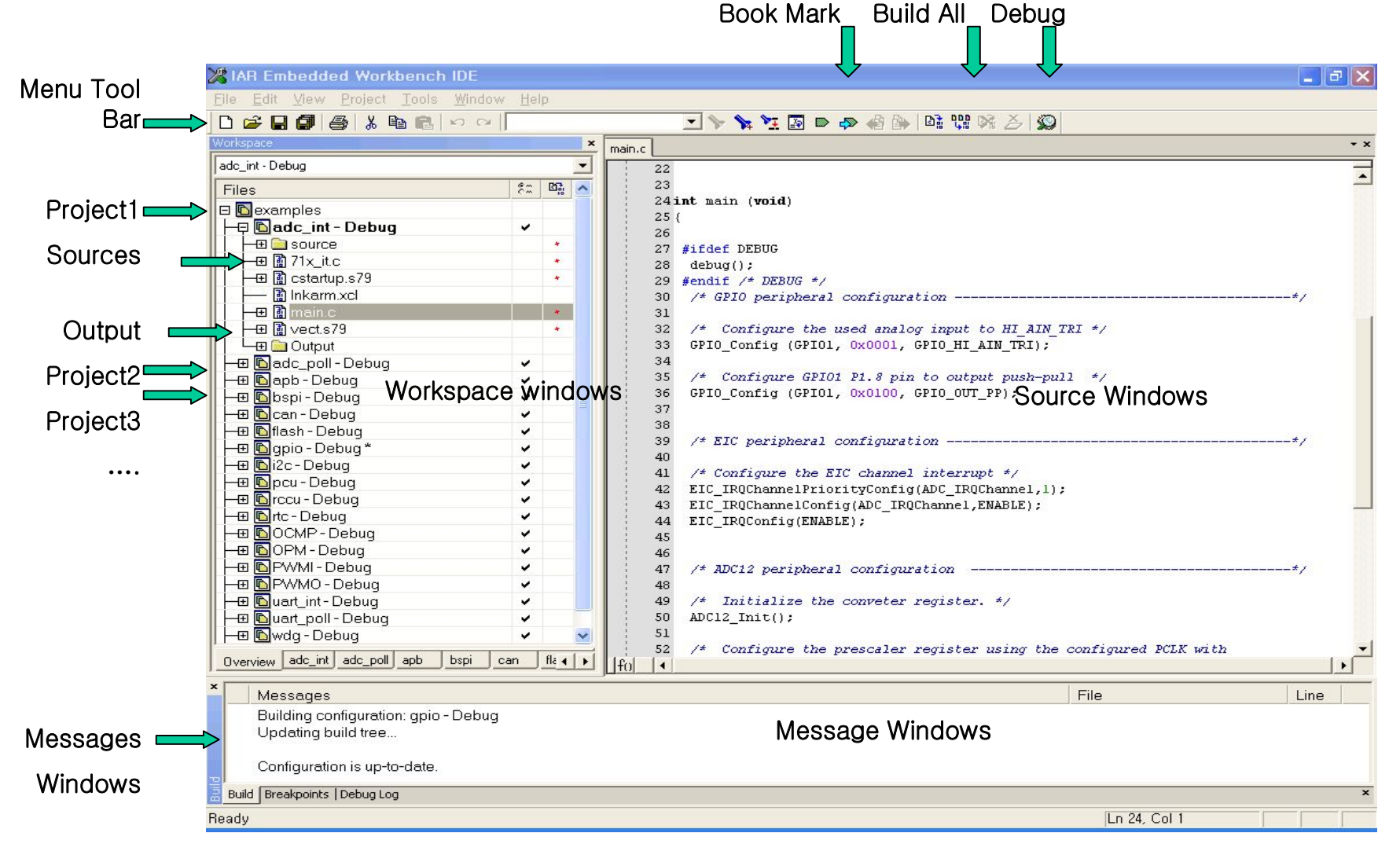

### EWARM 4.xx - C-SPY 환경 소개

### Embedded Workbench ARM

무료가의

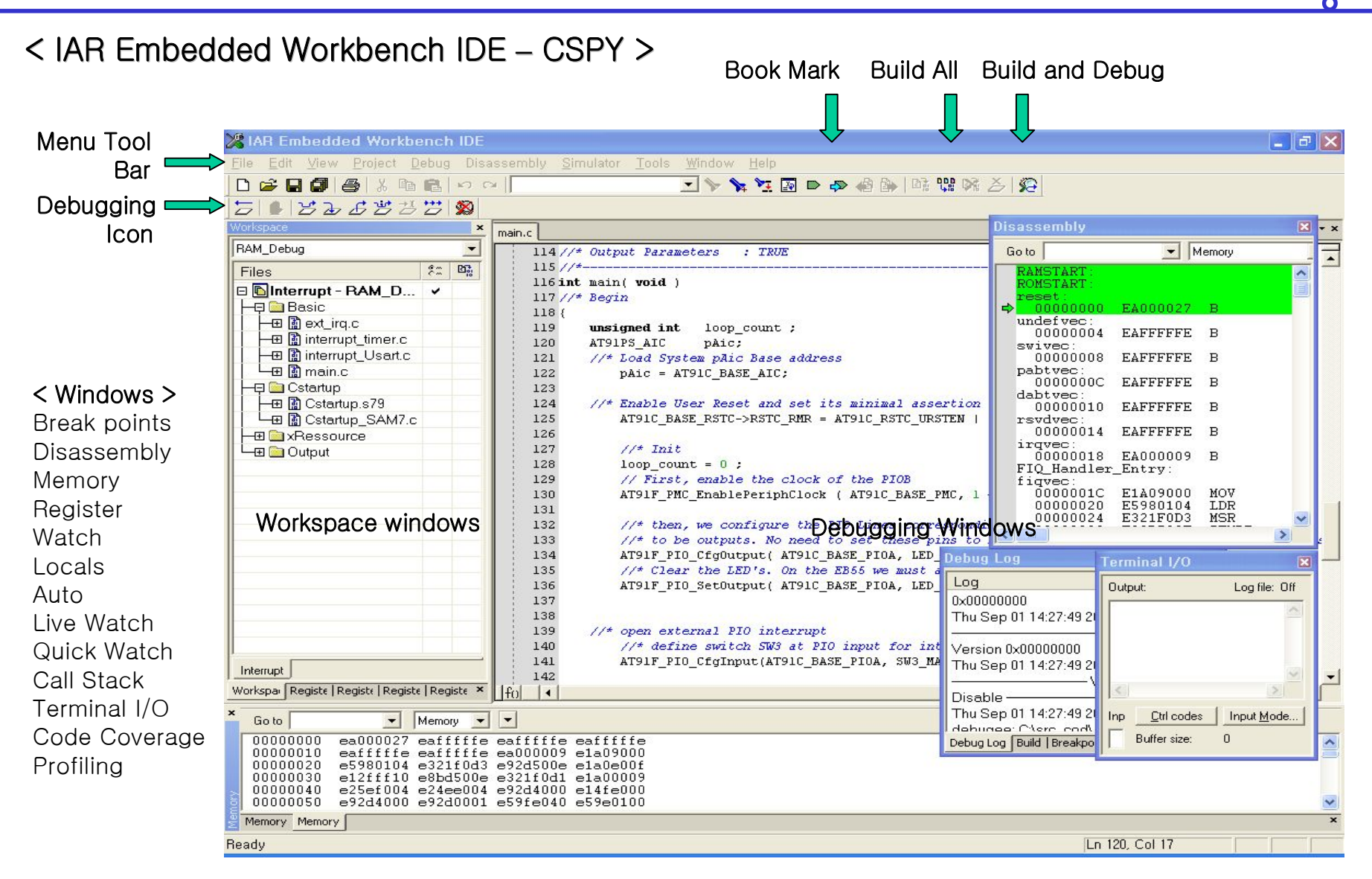

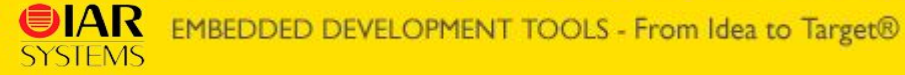

### EWARM 4.xx - 새 프로젝트 만들기

# Embedded Workbench ARM פּזֶר בּּםָ

< IAR Embedded Workbench 새 프로젝트 만들기 >

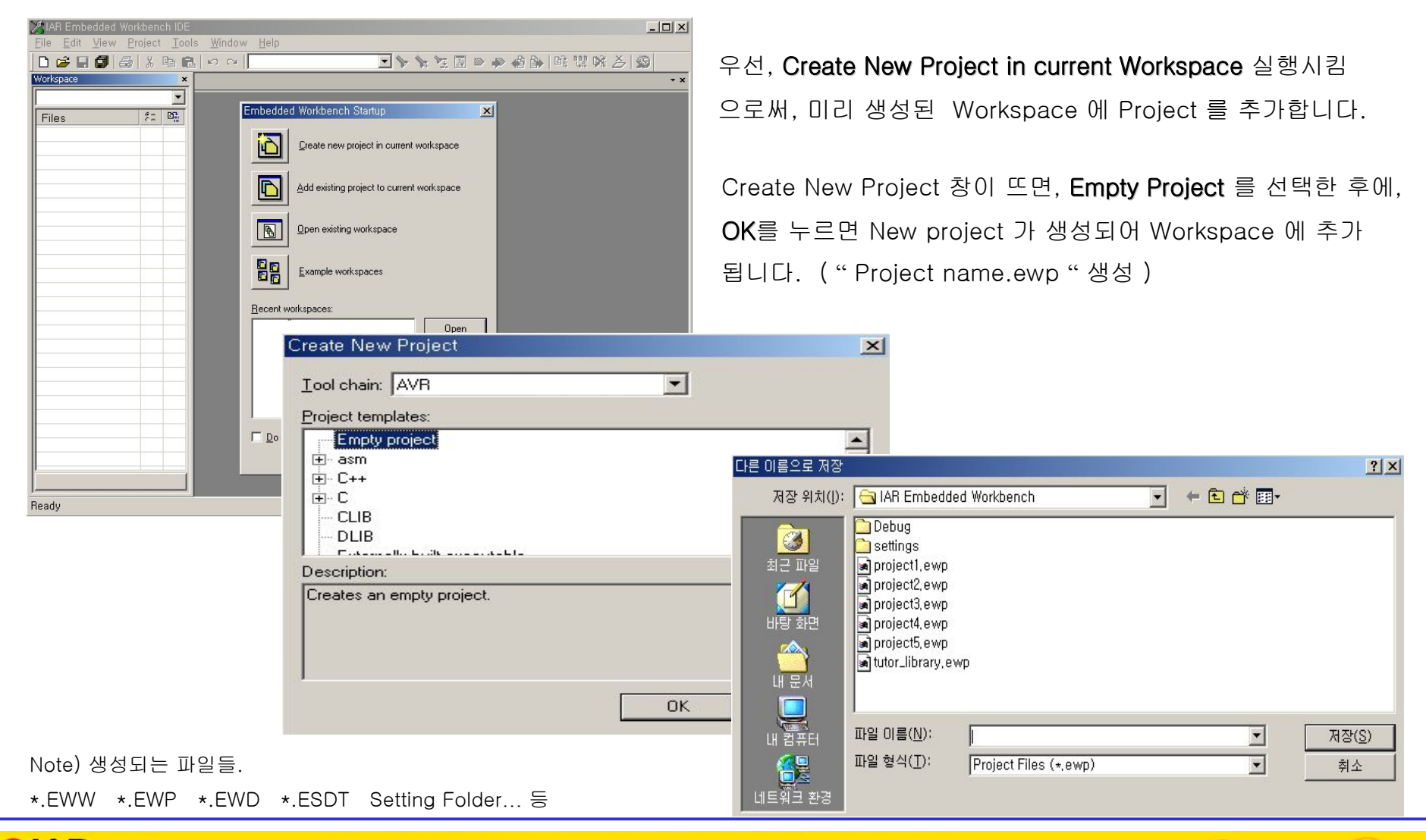

# EWARM 4.xx - 새 소스파일 등록하기(1) Embedded Workbench ARM

#### < IAR Embedded Workbench 새 소스 파일 프로젝트에 링크 시키기 >

File -> New -> File 를 선택하면 새로운 텍스트 문서창이 열리며 Untitled1, Untitled2... 등으로 기본 파일이 생성됩니다.

| 🔀 IAR Embedded Workbench IDE                            |                                                                                                    |
|---------------------------------------------------------|----------------------------------------------------------------------------------------------------|
| <u>File Edit View Project Tools Window H</u> elp        | 생성된 텍스트 문서를 어떤 파일로 사용할 지 결정한 후에                                                                                                    |
| ] D 🚅 🖬 🕼   & 🖬 📾   ∽  ∼                                | File -> Save As - 를 누러 원하는 source-name C 를 인령하고 저자                                                                                                    |
| Workspace X                                             |                                                                                                    |
| Project_Demo - Debug                                    | 이렇게 생성된 파일은 Project 에 추가 ( Add ) 가 되야, 비로서 컴파일                                                                                                    |
| Files 8: 🗠                                              | 하기위하 기보 특이 와선이 되는 것이다                                                                                                    |
| Continued Workspace*                                    |                                                                                                    |
| └── lo Project_Demo - Debug * ✓                         |                                                                                                    |
| MIAR Embedded Workber                                   | nch IDE                                                                                                    |
| ∣ <u>F</u> ile <u>E</u> dit <u>V</u> iew <u>P</u> rojec | t <u>T</u> ools <u>W</u> indow <u>H</u> elp<br>► Eile Cttl+N                                                                                                    |
| <u>Open</u>                                             | ▶ <u>W</u> orkspace                                                                                                    |
| <u><u>C</u>lose</u>                                     | Source and Source and |
| Sa <u>v</u> e Workspace<br>Close Workspace              | 정장 위치(I): 🕞 LAB Embedded Workbench 🔍 🗧 🕞 🍅 호                                                                                                    |
| Save C                                                  | trl+S                                                                                                    |
| Save As                                                 | [ Settings 2 Tutor,c 2 전 Tutor con 2 Tutor b                                                                                                    |
| Save All                                                | Fibonacci,cpp     Utilities, c     Fibonacci,cpp     Fibonacci,cpp     Fibonacc     |
| Page Setup<br>Print                                     | trl+P 바람화면 Ø Interrupt,c Ø utility,c                                                                                                    |
| Recent <u>Files</u>                                     | Main, s90                                                                                                    |
| Recent Wo <u>r</u> kspaces                              | ▶ 내 문서 I I I I I I I I I I I I I I I I I I                                                                                                    |
| Exit                                                    |                                                                                                    |
|                                                         | 내 감독러 · · · · · · · · · · · · · · · · · · ·                                                                                                    |
|                                                         | [] 또 [] · · · · · · · · · · · · · · · · · ·                                                                                                    |
|                                                         | IUE Files (*, c)*, co)*, h)*, s*/*, msa/*, asm/*, b           C/C+± Files (*, c)*, cp)*, cc)*, h)                                                                                                    |
|                                                         | Asm Files (+,s+;+,msa;+,asm)<br>List Files (+,Ist;+,map;+,log)<br>⊻cl Files (+,vcl)                                                                                                    |
|                                                         | C-SPY Macro Files (*,mac)<br>T <u>ext</u> Files (*,txt)                                                                                                    |
|                                                         | All Files (*,*)                                                                                                    |

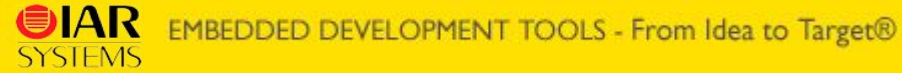

### EWARM 4.xx - 새 소스파일 등록하기(2) Embedded Workbench ARM

무료갓의

**Project -> Add Files...** 을 누르면 아래의 창이 뜨며, 원하는 소스를 선택하여 열기 버튼을 누르면, 현재 커서가 위치해 있는 프로젝트에 소스가 등록이 된다. (Active Project 가 기준이 아님을 명심하자.)

만약, Group (Output, Document .. )별로 추가하고 싶은 파일이 따로 있다면, 그룹을 만든 뒤 (Project - Add Group), 커서를 그룹에 위치시키고 같은 방식으로 파일을 추가 시키면 된다.

| Add Files - project_demo                                                           | ? ×                                                                                                    |                                                                                                    |
|------------------------------------------------------------------------------------|----------------------------------------------------------------------------------------------------|----------------------------------------------------------------------------------------------------|
| 찾는 위치(!): 🔄 IAR Embedded Workbench 💌 🔶 🗈                                           | <b>→ Ⅲ</b> •                                                                                                    |                                                                                                    |
| 교 Debug       최근 파일       중 Cpp Tutor, cpp       당 Disettings       당 Disettings   | ✗ IAR Embedded Workbench IDE         File       Edit       View       Project       Tools       Window       Help         □       □       □       □       □       □       □                                                                                                    |                                                                                                    |
| 비방 화면 @ main,C                                                                     | Workspace × Interru                                                                                                    | pt.c   main.C Tutor.c Utilities.c   utility.c                                                                                                    |
| 내 문서<br>내 컴퓨터<br>내 컴퓨터<br>비트워크 환경<br>파일 형식(T): C/C++ Source Files (+,c;+,cpp;+,cc) | Debug     Intervention       Files     Image: Constraint of the second second                            | IAR EMBEDDED WORKBENCH TUTORIAL<br>C tutorial. Print the Fibonacci numbers.<br>Copyright 1996 - 2003 IAR Systems. All rights reserved.<br>\$Revision: 1.2 \$ |
| 오른쪽 그림처럼, 프로젝트창에 원하는<br>소스 파일과 기본 Group 들이 자동 등록<br>된 것을 확인할 수 있다.                 | Image: Control of the sector of the sector of the secto | clude "Tutor.h"<br>* Global call counter */<br>call_count;                                                                                                   |
| 마지막으로, <b>File - Save Workspace</b> 를<br>실행해야지만, 지금까지의 모든 작업이<br>*.EWW 파일로 저장이 된다. |                                                                                                    | Increase the 'call_count' variable by one.                                                                                                    |

# EWARM 4.xx - 프로젝트 옵션 설정(1\_1) Embedded Workbench ARM

#### 1. Project -> Option -> General option -> Target

Target 은 사용하는 CPU 에 맞게 컴파일러 시스템을 맞추는 가장 기본적이고도 중요한 작업이다.

| Category:         C/C++ Compiler         Assembler         Custom Build         Build Actions         Linker         Debugger         Simulator         Angel         IAR ROM-monitor         J-Link         Macraigor         RDI         Third-Party Driver | Processor variant :         사용하게 될 Device 의 Core 를 선택하거나 Device         를 직접 선택하도록 한다. (*.i79)         이 설정은 Core 별 Library 참조와 CSPY 단계에서의         정확한 DDF 파일을 참조하기 위해서 이다.         * DDF : Device Description file         FPU :         Float-pointing unit 용으로써, VFP 코프로세서가         지원 이 될 경우에만 사용할 수 있다.         참고로, ARM9E family 계열은 VFPv2(VFP9-s) 를         지원하고 있다. ( 단, Core 선택 시에만 가능. ) |
|----------------------------------------------------------------------------------------------------|----------------------------------------------------------------------------------------------------|
| OK Cancel                                                                                                    | • VEP · Vector Floating pointing                                                                                                    |
| Generate Interwork Code :                                                                                                    | <ul> <li>Generate Interwork Code [ enable ]</li> <li>Processor mode [ Thumb ]</li> </ul>                                                                                                    |

– Endian mode [ Little ]

- Stack align [ 4 bytes ]

ARM mode 와 Thumb mode 를 병행해서 사용할 경우 설정한다.

## EWARM 4.xx - 프로젝트 옵션 설정(1\_2) Embedded Workbench ARM

#### 2. Project -> Option -> General Option -> Output / Library Configuration

| General Options<br>C/C++ Compiler<br>Assembler<br>Custom Build                                      | Target Output Library Configuration Library options MISRA C |
|----------------------------------------------------------------------------------------------------|-------------------------------------------------------------|
| Build Actions<br>Linker<br>Debugger<br>Simulator<br>Angel<br>IAR ROM-monitor<br>J-Link<br>Macraigor |                                                             |
| HDI<br>Third-Party Driver                                                                           | List files:<br> flash₩List                                  |

Output 은 컴파일 후에 실행 될 혹은 참조하게 될 파일 들이 생성되는 Output files 이 저장되는 폴더를 명시한다.

#### Output files :

Executable type 과 Library type 중 선택

#### Output Directories :

Executable(Libraries) /Object /List (MAP) files 생성

디렉토리 설정

Library Configuration 은 사용하게 될 Library 를 결정한다. 이미, 기본적으로 참조하게 될 Library file 은 Target 설정에 의해서 대부분 지정된다.

- Endian

- VFP

- Stack Align

- Library (Normal or Full)
- Core
- ARM/ Thumb
- Interwork

| eneral Options<br>C/C++ Compiler<br>Assembler<br>Custom Build<br>Build Actions<br>Linker<br>Debugger<br>Simulator<br>Angel<br>IAR ROM-monitor<br>J-Link<br>Macraigor<br>RDI<br>Third-Party Driver | Target Output L<br>Library:<br>Normal<br>Normal<br>Full<br>Custom<br>Library file:<br>\$TOOLKIT_DIR\$<br>STOOLKIT_DIR\$ | LIBWdI | onfiguration )<br>Description:<br>Jee the norm<br>untime librar<br>ile descriptor<br>and scanf, ar<br>Aptin18n, r79 | Library optio<br>al configurat<br>y, No locale<br>support, no<br>nd no hex flo | ns   MISRA C<br>on of the C/C<br>interface, C lo<br>multibytes in p<br>ats in strtod, | t++<br>cale, no<br>printf |
|----------------------------------------------------------------------------------------------------|----------------------------------------------------------------------------------------------------|--------|----------------------------------------------------------------------------------------------------|--------------------------------------------------------------------------------|---------------------------------------------------------------------------------------|---------------------------|
|                                                                                                    |                                                                                                    |        |                                                                                                    |                                                                                |                                                                                       |                           |

### EWARM 4.xx - 프로젝트 옵션 설정(1\_3)

### Embedded Workbench ARM <u> 무료가의</u>

#### 3. Project -> Option -> General Option -> Library Options

Library Options 은 printf /scanf formatter 의 Level 을 설정할 수 있다.

| Formatting capabilities                       | _PrintfFull<br>(default) | _PrintfLar;  | ge _PrintfSmal | l _PrintfTiny |
|-----------------------------------------------|--------------------------|--------------|----------------|---------------|
| Multibyte support                             | *                        | *            | *              | No            |
| Conversion specifiers a, and A                | Yes                      | No           | No             | No            |
| Conversion specifiers e, E, f, F, g,<br>and G | Yes                      | Yes          | No             | No            |
| Conversion specifier n                        | Yes                      | Yes          | No             | No            |
| Format flag space, +, -, #, and 0             | Yes                      | Yes          | Yes            | No            |
| Length modifiers h, 1, L, s, t, and<br>Z      | Yes                      | Yes          | Yes            | No            |
| Field width and precision, including *        | Yes                      | Yes          | Yes            | No            |
| long long support                             | Yes                      | Yes          | No             | No            |
| Approximate relative size                     | 100%                     | 85%          | 20%            | 10%           |
| Table 11: Formatters for printf               |                          |              |                |               |
| Formatting capabilities                       | _\$canfFu                | ll (default) | _ScanfLarge    | _ScanfSmall   |
| Multibyte support                             | *                        |              | *              | *             |
| Roating-point support                         | Yes                      |              | No             | No            |
| Conversion specifier n                        | Yes                      |              | No             | No            |
| Scan set [ and ]                              | Yes                      |              | Yes            | No            |
| Assignment suppressing *                      | Yes                      |              | Yes            | No            |
| long long support                             | Yes                      |              | No             | No            |
| Approximate relative size                     | 100%                     |              | 35%            | 30%           |

Printf formatter :

Full (default) / Large/ Small/ Tiny Level

#### Scanf formatter :

Full (default) / Large/ Small Level

\*: Library Configuration 설정에 따라 ON/OFF (Normal - No/ Full - Yes)

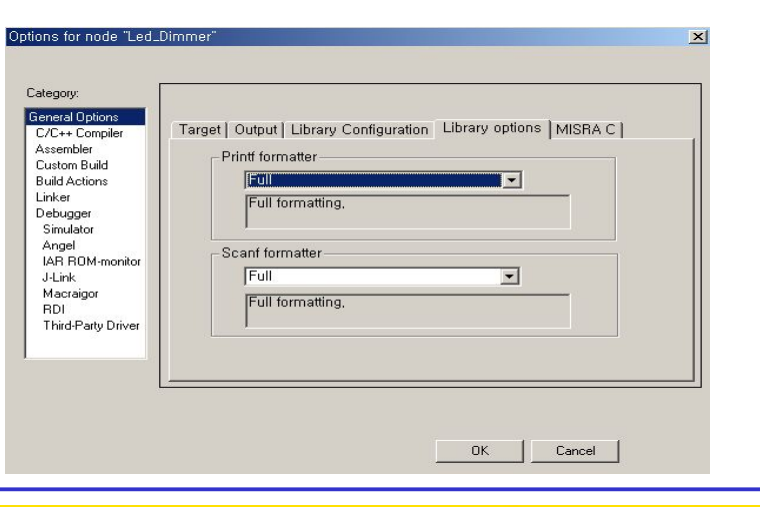

Table 12: Formatters for scanf

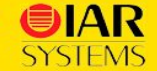

## EWARM 4.xx - 프로젝트 옵션 설정(1\_4) Embedded Workbench ARM

#### 4. Project -> Option -> General option -> MISRA C

#### MISRA C 는 자동차 산업용으로 개발된 추가 Option 팁 유틸이다.

| ssembler           |                                                                          |
|--------------------|--------------------------------------------------------------------------|
| ustom Build        | Set éctive MISBA C Bules                                                 |
| uild Actions       |                                                                          |
| Inker              | Ivone nequirea All                                                       |
| Simulator          | ▼1, [required] All code shall conform to ISO 9899 standard C, with nd▲   |
| Annal              | 2. [advisorv] Code written in languages other than C should only b       |
| Angel              | 3. [advisorv] Assembly language functions that are called from C s       |
|                    | 4. [advisorv] Provisions should be made for appropriate run-time c       |
| J-LINK             | ☑5 [required] Only those characters and escape sequences which           |
| Macraigor          | I required Values of character types shall be restricted to a definition |
|                    | ✓ [ required] Trigranhs shall not be used                                |
| Third-Party Driver | Required] Multibute characters and wide string literals shall not t      |
|                    | 9 [required] Comments shall not be nested                                |
|                    | V 5, [regarda] comments shan not be nested                               |

#### How does it work?

The IAR MISRA C Checker is completely integrated with the IAR C Compiler. From IAR Embedded Workbench, you can control which MISRA C rules are checked; the settings will be used for both the compiler and the linker.

#### What is MISRA C?

The Motor Industry Software Reliability Association (MISRA) is an organization in the UK that promotes safety in automotive software.

In 1998, MISRA published its "Guidelines for the Use of the C Language in Vehicle Based Software". The guidelines address the ambiguities of the C language and establish coding rules for the automotive industry.

MISRA C includes 127 rules. 93 of these are required and the remaining 34 are advisory. All rules apply to the source code and not to the object code generated by the compiler.

#### Who should use MISRA C?

Compliance with the MISRA C guidelines is a requirement in many automotive companies but could be beneficial in any development organization.

The guidelines enforce sound coding practices and address the ambiguities of C; they help developers write code in a consistent manner and avoid confusing constructions.

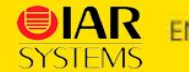

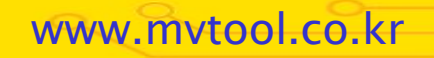

#### Embedded Workbench ARM EWARM 4.xx - 프로젝트 옵션 설정(2\_1) 무료가의

#### 5. Project $\rightarrow$ Option $\rightarrow$ C/C++ Compiler $\rightarrow$ Language

C/C++ 컴파일러에 관련된 기본적인 옵션을 설정한다.

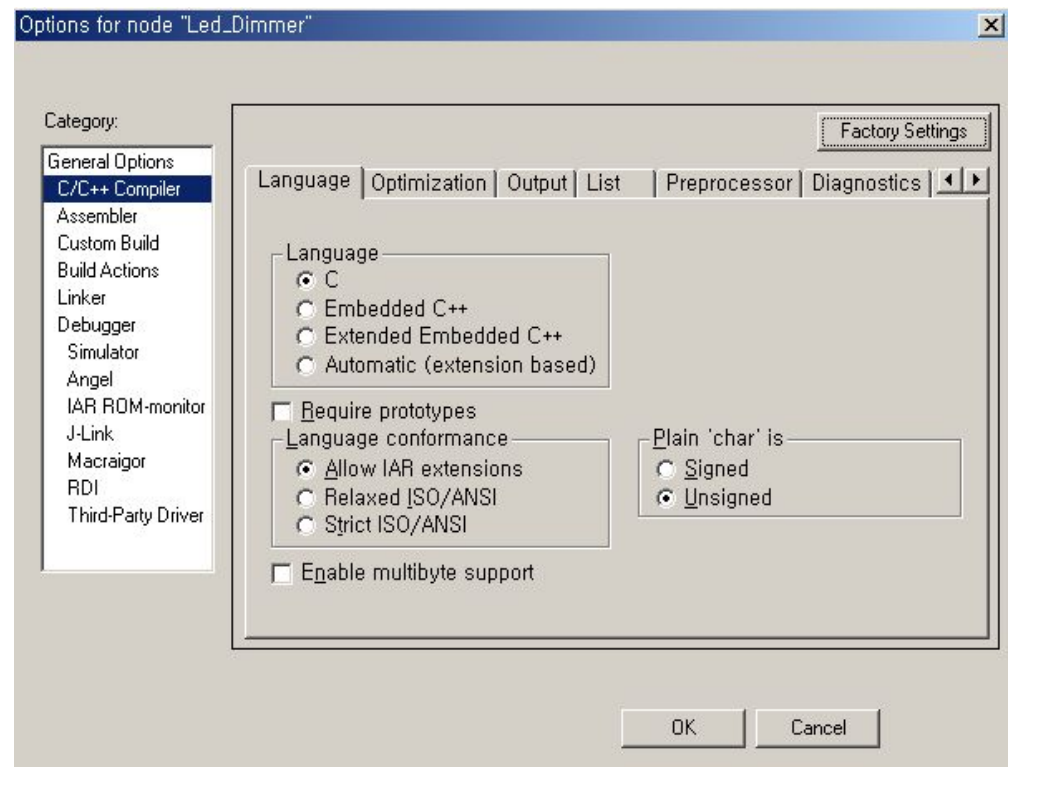

#### Enable Multibyte Support : [Disable]

Multibyte의 사용 유무를 결정 할 수 있다.

#### Language : [C]

사용하게 될 컴파일러의 종류에 대해서 결정한다. Default 로 C language 로 설정이 되어있다.

Require prototypes : [Disable] 함수에 대한 프로토타입을 설정하여 작업. \* EWARM\_User Guide " Require prototypes " 참조

Language conformance : [ Allow IAR extensions ]

현재 설정된 language 의 상태를 가장 기본적인 Strict

ISO/ANSI Type 으로 할 지, 혹은 Core 와 컴파일러에

의해서 확장된 language 로 할지 설정한다.

\* Compiler Reference Guide "IAR language extension " 참조

#### Plain 'char' is : [Unsigned]

(Unsigned) " Char " 변수 타입을 변경할 수 있다.

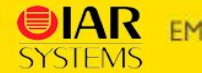

6. Project -> Option -> C/C++ Compiler -> Optimization

C/C++ 컴파일러에 관련된 기본적인 옵션을 설정한다.

| Category:                                                                                                    | Factory Setting:                                           |
|----------------------------------------------------------------------------------------------------|------------------------------------------------------------|
| Aeneral Options<br>C/C++ Compiler<br>Assembler<br>Custom Build<br>Build Actions<br>Linker<br>Debugger<br>Simulator<br>Angel<br>IAR ROM-monitor<br>J-Link<br>Macraigor<br>RDI<br>Third-Party Driver | Language Optimization Output List Preprocessor Diagnostics |

이 설정은 최초 Transformation 설정이 Debug 인지 Release 인지 에 따라서 틀려지며, 임의적으로 변경이 가능하다.

#### Optimization : [ Size ]

ARM IAR C/C++ 컴파일러에서는 기본적으로 2가지의 Optimization model( **Size** or **Speed** ) 에 따라서, 각각 의 4가지 Optimization Level 을 선택할 수 있다.

#### Optimization Level :

- None [ Best debug support ]
- Low
- Medium
- High [ Maximum optimization ]

#### Enabled transformation :

- Common Sub-expression elimination
- Loop unrolling
- Function in-lining
- Code motion
- Type-based alias analysis
- Static variable clustering
- Instruction scheduling
  - \* EWARM compiler Guide " Efficient coding for ... " 참조

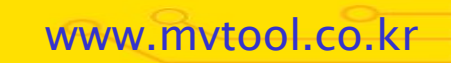

### EWARM 4.xx - 프로젝트 옵션 설정(2\_3) Embedded Workbench ARM

#### 7. Project -> Option -> C/C++ Compiler -> Output / List

| ategory:                                                                                                    |                                                                                                    | Factory Setting                                 |
|----------------------------------------------------------------------------------------------------|----------------------------------------------------------------------------------------------------|-------------------------------------------------|
| eneral Options<br>C/C++ Compiler<br>Assembler<br>Custom Build<br>Build Actions<br>Linker<br>Debugger<br>Simulator<br>Angel<br>IAR ROM-monitor | Language   Optimization Output   List   Prep<br>Module type<br>Override default<br>Program module<br>C Library module<br>Object module name:<br>Generate debug information | rrocessor   Diagnostics   <u> </u>              |
| Macraigor<br>RDI<br>Third-Party Driver                                                                                                    | Segment base name<br>Name<br>DATA<br>CODE                                                                                                    | System default<br>D <u>A</u> TA<br><u>C</u> ODE |

List 는 list 파일(\*.lst)과 ASM source (\*.s79) 을 생성할 수 있도록 만들어 주는 설정이다. 각각의 file 생성에 따른 부가적으로 Assembler mnemonics 와 diagnostics 가 포함이 된 파일 생성 및 Source include 와 Compiler call frame information

포함이 가능해진다. (Demo 제한)

\* EWARM User guide " compiler – list " 참조

Output 은 컴파일된 파일을 program module[default] 과 Library module 로 구분하여 컴파일 설정한다. 생성된 module은 임의적으로 이름설정이 가능하며, 디버깅 용 소스 정보를 포함 유무에 대해서도 설정할 수 있다.

\* EWARM compiler Guide " segment reference " 참조

<u> 무료가의</u>

| ategory:                                                                                                    |          |                                                                                                    |                                        |         |         | Factory Settings         |
|----------------------------------------------------------------------------------------------------|----------|----------------------------------------------------------------------------------------------------|----------------------------------------|---------|---------|--------------------------|
| C/C++ Compiler<br>C/C++ Compiler<br>Assembler<br>Custom Build<br>Build Actions<br>Linker<br>Debugger<br>Simulator<br>Angel<br>IAR ROM-monitor<br>J-Link<br>Macraigor<br>RDI | Language | Optimization<br>IIIST file<br>embler mnem<br>gnostics<br>assembler file<br>ude source<br>ude compiler f | Output Lis<br>onics<br>call frame info | t Prepr | ocessor | Diagnostics   <u>•  </u> |

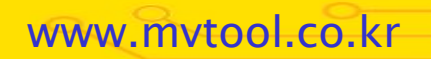

# EWARM 4.xx - 프로젝트 옵션 설정(2\_4) Embedded Workbench ARM

8. Project -> Option -> C/C++ Compiler -> Preprocessor

Preprocessor 는 컴파일러의 고유 기능 중 하나인 전처리 기능이다.

| .ategory:                                              | Factory Settings                                                         |
|--------------------------------------------------------|--------------------------------------------------------------------------|
| General Options                                        | Language   Ontimization   Output   List   Prentocessor   Diagnostics   4 |
| L/L++ Compiler                                         |                                                                          |
| Assembler<br>Custom Build                              | ☐ gnore standard include directories \$TOOLKIT_DIR\$₩INC₩                |
| Build Actions                                          |                                                                          |
| Linker                                                 | Additional include directories: (one per line)                           |
| Debugger                                               | A                                                                        |
| Simulator                                              |                                                                          |
| A 1                                                    |                                                                          |
| Angel                                                  |                                                                          |
| Angei<br>IAR ROM-monitor                               | Preinclude                                                               |
| Angei<br>IAR ROM-monitor<br>J-Link                     | P <u>r</u> einclude                                                      |
| Angel<br>IAR ROM-monitor<br>J-Link<br>Macraigor        | Preinclude                                                               |
| Angel<br>IAR ROM-monitor<br>J-Link<br>Macraigor<br>RDI | Preinclude                                                               |

#### Defined symbols : (one per line)

Source 내에서 사용이 될 Define symbol 을 입력해 넣는다.

Preprocessor output to file 을 통하여 파일로 저장도 가능하다.

Ex) TESTVER = 1

Ignore standard include directories : [ Disable ] 기본 설치 디렉토리인 C:₩...arm₩inc 폴더를 ( \$TOOLKIT\_DIR&₩INC₩ ) 를 기본 참조 include directory 로 설정한다.

#### Additional include directories : (one per line)

설정된 기본 디렉토리 이 외의 include 디렉토리에

- 대해서 추가 입력할 수 있다.
- Ex) \$PROJ\_DIR\$₩srciar₩ \$PROJ\_DIR\$₩..₩..₩

#### Pre-include :

include 파일을 전처리기처럼 컴파일러 옵션상에서 지정할 수 있다.

- Ex) test\_source.h
  - test\_asm.s79

IAR EMBEDDED DEVELOPMENT TOOLS - From Idea to Target®

#### Embedded Workbench ARM EWARM 4.xx - 프로젝트 옵션 설정(2\_5) <u> 무료가의</u>

#### 7. Project -> Option -> C/C++ Compiler -> Diagnostics/ Extra Options Options for node "Led\_Dimmer" X Category: Factory Settings General Options Language Optimization Output List Preprocessor Diagnostics 💽 C/C++ Compiler Assembler Enable remarks **Custom Build** Suppress these diagnostics: **Build Actions** Linker Debugger Treat these as remarks: Simulator Angel Treat these as warnings: IAR ROM-monitor J-Link Treat these as errors: Macraigor RDI Third-Party Driver Treat all warnings as errors

Extra Options 는 GUI 환경에서 구현 할 수 없는 컴파일러 의 여러 가지 다른 Option 들에 대해서 사용자에 의해서 임의적으로 설정할 수 있도록 마련해둔 Option 설정 창이다.

\* GUI : Graphic User Interface

Diagnostics 는 컴파일 과정에서 발생 되는 Remark/ Warning/ Error Message 에 대한 처리를 돕는다. \* EWARM User guide "diagnostics " 참조 \* EWARM Compiler guide "diagnostics " 참조

| illegory.                             |               |                                  | Factory Settings  |
|---------------------------------------|---------------|----------------------------------|-------------------|
| eneral Options                        | Output   List | Preprocessor   Diagnostics   MIS | RAC Extra Options |
| ssembler                              |               |                                  |                   |
| Custom Build                          | 🗆 🔟 se comma  | ind line options                 |                   |
| uild Actions                          | Command li    | ne options: (one per             |                   |
| inker                                 |               |                                  | A                 |
| ebugger                               |               |                                  |                   |
| Simulator                             |               |                                  |                   |
| Angel                                 |               |                                  |                   |
| IAR ROM-monitor                       |               |                                  |                   |
| J-Link                                |               |                                  |                   |
| Macraigor                             |               |                                  |                   |
| n Di<br>Third Portu Drivor            |               |                                  |                   |
| · · · · · · · · · · · · · · · · · · · |               |                                  |                   |

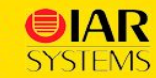

#### Embedded Workbench ARM EWARM 4.xx - 프로젝트 옵션 설정(3,4)

| - |
|---|
| - |
|   |

9. Project -> Option -> Build Actions

Build Actions 는 필요에 의해서 build 전후에 pre-build / post-build 하기 위해서 설정하는 옵션이다.

\* EWARM User guide "building " 참조

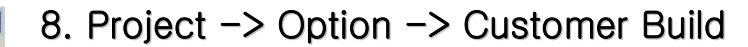

Customer Build 기능은 최근에 추가된 Option 으로써, IAR 사에서 제공되는 S/W 이외의 다른 S/W Tool 에 대해서. Tool chain 을 사용해 컴파일 환경을 제공하는 기능이다. Ex) Lex, YACC

\* EWARM User guide " Extending the tool chain " 참조

\* EWARM Compiler guide "diagnostics " 참조

<u>무료가의</u>

| Category:<br>General Options<br>C/C++ Compiler<br>Assembler<br>Custom Build<br>Build Actions<br>Linker<br>Debugger<br>Simulator<br>Angel<br>IAR ROM-monitor<br>J-Link<br>Macraigor<br>RDI<br>Third-Party Driver | Build Actions Configuration  <br>Pre-Build Command Line<br>Post-Build Command Line |  |
|----------------------------------------------------------------------------------------------------|------------------------------------------------------------------------------------|--|
|----------------------------------------------------------------------------------------------------|------------------------------------------------------------------------------------|--|

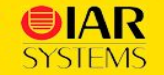

### EWARM 4.xx - 프로젝트 옵션 설정(5\_1) Embedded Workbench ARM

#### 10. Project -> Option -> Linker -> Output

**Output** 은 실행파일의 Format 형태와 Output file 타입을 설정할 수 있다.

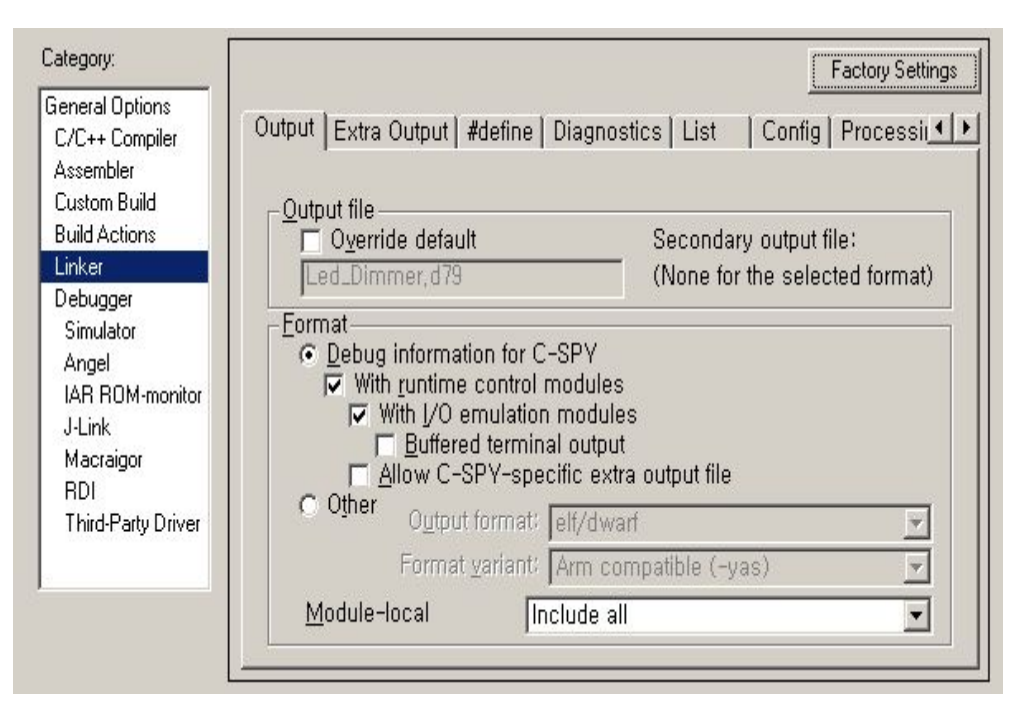

#### Output : [Disable]

C-SPY 용 Format 외에 다른 Format 이 필요할 경우 사용한다.

#### Output format :

- mpds-code : Binary Image 가 필요한 경우
- elf/dwart : 다른 H/W tool Debugger 를 사용 할 경우
- intel-stadard : HEX format 의 file 이 필요할 경우

Module-local : Symbol 호출 시 제약 Option 이다.

#### Output :

- 임의로 설정된 Format 에 따라서 실행파일의 형태
- 가 선택되며, 기본적으로 실행파일명은 최초 프로젝트

#### 명을 따르도록 되어 있다.

Ex) project.d79 (For Debugging format), project.elf (For Executable and Linkable format) project.tsk (For binary image format)

#### Format :

Debug information for C-SPY: [Disable] 디버깅 정보를 C-SPY 용 Format 으로 변경

With runtime control modules : [ Enable ] Program abort, exit, assertions etc.

With I/O emulation modules : [ Enable ] Terminal I/O handling 설정 ( stdin stdout )

Buffered terminal output : [Disable ] Terminal 이용 시 Buffer 역할을 해준다.

#### Allow C-SPY-specific extra output file:[Enable] Extra Output page enable Option

EMBEDDED DEVELOPMENT TOOLS - From Idea to Target®

11. Project -> Option -> Linker -> Extra output / List

| Category:                                                                                                    | Factory Settings                                                                                                    |
|----------------------------------------------------------------------------------------------------|----------------------------------------------------------------------------------------------------|
| General Options<br>C/C++ Compiler<br>Assembler<br>Custom Build<br>Build Actions<br>Linker<br>Debugger<br>Simulator<br>Angel<br>IAR ROM-monitor<br>J-Link<br>Macraigor<br>RDI<br>Third-Party Driver | Output       Extra Output       #define   Diagnostics   List   Config   Processil.         ✓       Generate extra output file         Output file       Oyerride default         Led_Dimmer,tsk |

List 는 MAP 파일(\*.map) 수 있도록 만들어 주는 설정이다. C/C++ Compiler 에 List 파일 생성 옵션과는 틀리다. Linking 이 끝난 상태에서만 생성되며, Symbol Option 설정 에 따라서 global / local symbol 포함여부를 결정할 수 있다. Module summary : module 별 메모리 사용량 표시 Include suppressed entries : 일반 List 파일에서 생략된 segment 에 관련된 모든 정보를 확인해 볼 수 있다.

Static overlay map: Static overlay system 정보 추가

Extra output 은 Output 에서 설정된 Format 의 실행파일 이 외에 다른 실행 파일을 출력하고자 할 경우 사용한다. 일단, " Options – Linker – Output – (Format) Allow C– SPY-specific extra output file option 을 Enable 시킨 뒤 에 사용할 수 있다.

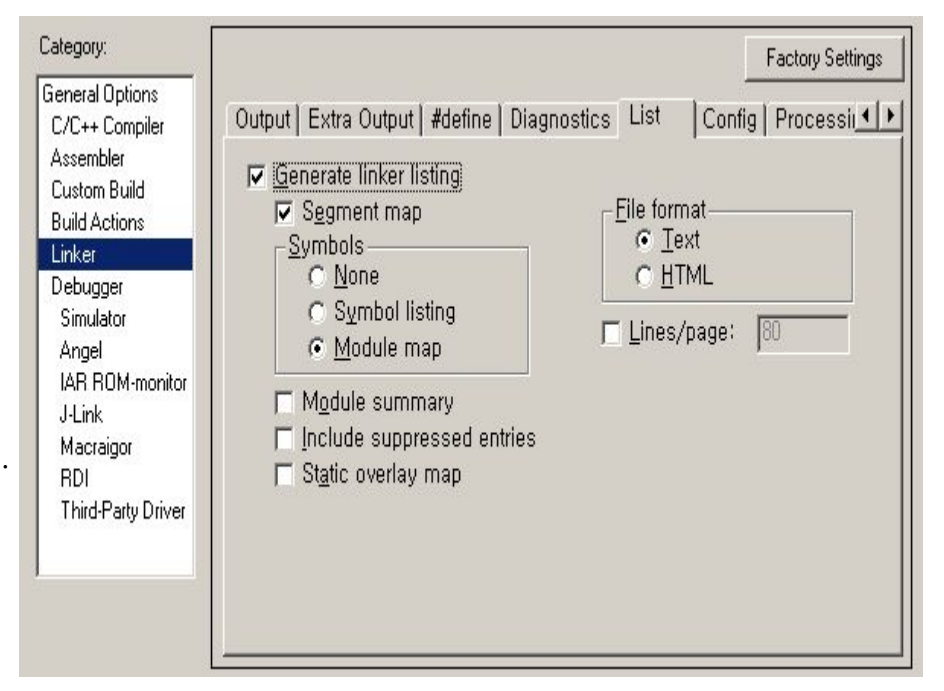

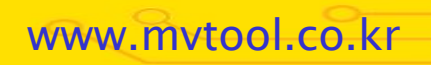

#### Embedded Workbench ARM EWARM 4.xx - 프로젝트 옵션 설정(5 3) <u>므로가의</u>

#### 12. Project -> Option -> Linker -> Config

**Config** 는 XCL 파일과 Startup code 의 entry point 등의 설정을 도와준다.

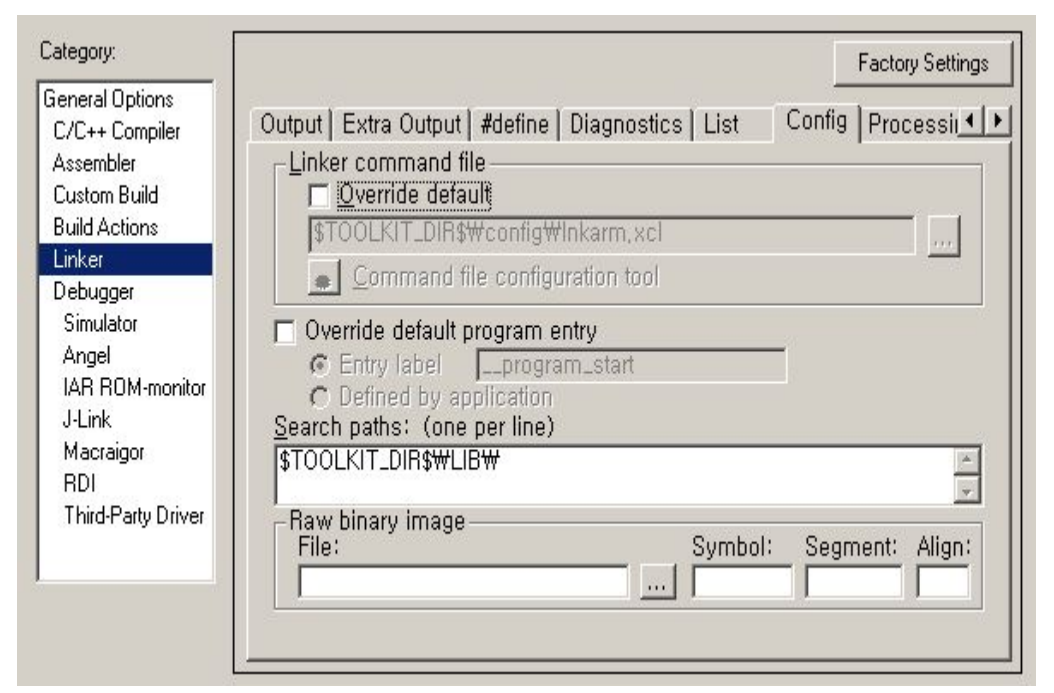

#### Override default program entry :

SYSTEMS

Cstartup code 에서 정의 되어 있는 entry point 의 위치를 재설정 해준다. \_\_program\_start 라면 문제가 되지 않지만, 그렇지 않을 경우 반드시 변경해 주어야만 한다.

Search paths: (one per line) 라이브러리 파일 path 설정

Linker command file :

기본적으로 iar\_arm.xcl 파일을 선택이 되며, XCL 파일 에는 기본적으로, 사용하는 CPU 설정을 비롯하여. Interrupt Vertor 사용 영역 설정과 ROM과 RAM의 세그먼트가 링크 된 어드레스 번지 설정 등의 내용을 포함하고 있다 Command file configuration tool: 수정이 필요하다면, 직접 XCL 파일을 열어 보는 불필요 함이 없이 UI 환경을 이용해서 편리하게 수정할 수 있다. Linker command file configuration tool Regions Stacks and heap ---- ARM <0-FFFFFFFF> Exception vector addresses 0-3F BOM <8000-FFFFF> Internal ROM 8000-FFFFF External ROM 1-0 /\* empty \*/ 🦠 User defined const segments 💊 User defined code segments BAM <100000-7FFFFF>

> Internal RAM 100000-7FFFFF External RAM 1-0 /\* empty \*/

Region: Exception vector addresses

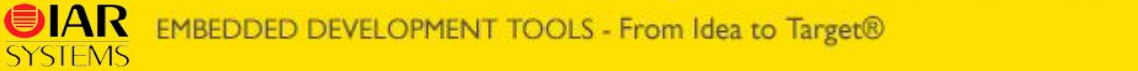

#### Embedded Workbench ARM EWARM 4.xx - 프로젝트 옵션 설정(5\_4) <u> 무료가의</u>

#### 13. Project -> Option -> Linker -> Processing

Processing 은 컴파일 후 사용하지 않는 Code Memory 영역의 처리를 위해 사용된다.

| Category:                                                                       | Factory Settings                                                                                                    |
|---------------------------------------------------------------------------------|----------------------------------------------------------------------------------------------------|
| General Options<br>C/C++ Compiler                                               | Extra Output   #define   Diagnostics   List   Config Processing   Cmc                                               |
| Assembler<br>Custom Build<br>Build Actions                                      | Fill unused code memory<br>Fill pattern: 0xFF                                                                       |
| Linker                                                                          | ☑ <u>G</u> enerate checksum                                                                                         |
| Debugger<br>Simulator<br>Angel<br>IAR ROM-monitor<br>J-Link<br>Macraigor<br>RDI | Size: 2 bytes<br>Arithmetic sum<br>CRC <u>16</u> (0x11021)<br>CRC <u>3</u> 2 (0x4C11DB7)<br>Crc golynomial: 0x11021 |
| Third-Party Driver                                                              | <u>C</u> omplement: As is                                                                                           |

Fill unused code Memory : [ Disable ]

#### Fill pattern :

사용하지 않는 공간에 채워넣을 패턴을 넣는다.

Ex) 0xFF

Generate checksum : [Disable ]

Size : [ 1/2/4 bytes ]

Arithmetic sum 정해진 사이즈에 따라 연속적으로 더한 결과 값 저장 (자지 올림 없음)

CRC16 (0x11021) CRC 다항식을 사용한 확인

CRC32 (0x4C11DB7) CRC 다항식을 사용한 확인

Crc polynomial: CRC 다항식(직접 입력)을 사용한 확인

Complement: 1과 2의 보수 선택 사용

Bit Order : 상위(MSB)/하위(LSB) 비트의 순서 설정.

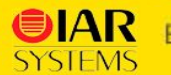

## EWARM 4.xx - 프로젝트 옵션 설정(6\_1) Embedded Workbench ARM

#### 14. Project -> Option -> Debugger -> Setup

Debugger Setup 은 디버깅하기 위한 H/W tool을 설정하기 위한 옵션이다.

| Category:                                                                                                    | Factory Settings                                                                                  | Driver : [ Simulator ]                                                                                                    |
|----------------------------------------------------------------------------------------------------|---------------------------------------------------------------------------------------------------|----------------------------------------------------------------------------------------------------|
| General Options<br>C/C++ Compiler<br>Assembler<br>Custom Build<br>Build Actions                                 | Setup Download Extra Options Plugins<br>Driver Run to<br>J-Link main                              | 총 7개의 Driver 가 제공되며, 목록상에 나열된 Driver<br>들은 기본적으로 각각의 *.dll 파일을 갖는다.<br>사용하게 될 드라이버로 설정하도록 한다.                                                                                                    |
| Linker<br>Debugger<br>Simulator<br>Angel<br>IAR ROM-monitor<br>J-Link<br>Macraigor<br>RDI<br>Third-Party Driver | Setup macros<br>□ Use macro file<br>□<br>□<br>□<br>□<br>□<br>□<br>□<br>□<br>□<br>□<br>□<br>□<br>□ | Run to : [ Enable ]         임으로 시작 지점을 설정할 수 있도록 한다.         Ex) " Main " 혹은 PC = 0x00000000         Setup macros :         C-SPY 를 초기화 하기 위한 작업으로, Debugger 선택         으로 기본적인 Macro file 은 제공된다. |

#### Device description file :

Target 으로 설정된 Device나 core 의 DDF 파일을 지정해준다.

## EWARM 4.xx - 프로젝트 옵션 설정(6\_2) Embedded Workbench ARM

#### 14. Project -> Option -> Debugger -> Download

#### Download 는 디버거를 구현하기 위한 Flash 다운로드 설정을 한다.

| Category:                          | Factory Settings                                    |
|------------------------------------|-----------------------------------------------------|
| C/C++ Compiler                     | Setup Download Extra Options Plugins                |
| Assembler                          | T Attach to program                                 |
| Custom Build                       | R Verifu download                                   |
| Build Actions                      |                                                     |
| Debugger<br>Simulator              | v ∐se flash loader(s)                               |
| Angel<br>IAR ROM-monitor<br>J-Link | PLKIT_DIR\$₩config₩flashloader₩ST₩FlashSTR71xF,d79, |
| Macraigor                          |                                                     |
| RUI<br>Third-Party Driver          |                                                     |
| Third day birror                   |                                                     |
|                                    |                                                     |

ttach to program : [ Disable ] arget board 재부팅 없이 프로그램 다운로딩을 할 수 니다.

**Verifiy to download : [ Disable ]** Flash download 뒤에 확인 작업 실행 유무를 설정한다.

Suppress download : [ Disable ]

Debugging 용 file 을 다운로드 한다.

\* Application Code Download 제한.

Use flash loader(s) : [ Disable ] Flash Downloading 을 위한 Flash Loader 의 사용 유무를 확인한다.

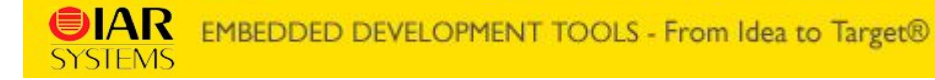

### EWARM 4.xx - J-Link옵션 설정

## Embedded Workbench ARM

15. Project -> Option -> Debugger -> J-Link

| Category:                                                        |                                                                  | Factory Settings |
|------------------------------------------------------------------|------------------------------------------------------------------|------------------|
| General Options<br>C/C++ Compiler                                | Setup Connection                                                 |                  |
| Assembler<br>Custom Build<br>Build Actions<br>Linker<br>Debugger | ✓ Hardware reset Delay after reset [ms]: 0 ✓ Reset asserts nTRST |                  |
| Angel<br>IAR ROM-monitor<br>J-Link<br>Macraigor                  | JTAG speed<br>• Aut <u>o</u><br>Initial 4000 kHz                 |                  |
| RDI<br>Third-Party Driver                                        | C Fixed 32 kHz                                                   |                  |

Connection 은 J-Link 의 인터페이스 방식 설정과 JTAG SCAN chain 설정을 할 수 있다.

#### Communication : [ USB ]

USB mode 와 Ethernet 을 통한 인터페이스 가능.

#### JTAG scan chain :

하나 이상의 Device 를 사용할 경우, 사용하고자 하는 TAP 를 설정하여 사용한다.

\* TAP : Test Access Point

Setup 설정은 Debugger 를 J-Link 를 설정 후에 사용하는 J-Link 설정 옵션이다. H/W Reset 제어 부분과 JTAG speed 제어 부분에 대한 설정부분이다.

#### Hardware Reset : [ Disabel ]

H/W Reset 이 필요하다면, C-spy를 실행하기 전에 설정해야 하며, flash download 시에만 사용할 수 있다.

JTAG speed : [32KHz]

 $30 \sim 8000 \text{ KHz}$ 

| Canada Datiana     |                                         | - racioly settings |
|--------------------|-----------------------------------------|--------------------|
| C/C++ Compiler S   | etup Connection                         |                    |
| Assembler          | - Communication                         |                    |
| Custom Build       |                                         |                    |
| Build Actions      | (• <u>U</u> SD)                         |                    |
| Linker             | ○ ICP/IP  aaa,bbb,ccc,ddd               |                    |
| Debugger           |                                         |                    |
| Simulator          | _JTAG scan chain                        |                    |
| Angel              | 🔲 JTAG scan chain with multiple targets |                    |
| IAR ROM-monitor    | TAP number: 0                           |                    |
| J-Link             | Scan obein containe non-ABM devices     |                    |
| Macraigor          |                                         |                    |
| RDI                | Preceeding bits: U                      |                    |
| Third-Party Driver |                                         |                    |
|                    | Log communication                       | 1. A.              |
|                    | \$TOOLKIT DIR\$\csnvcomm log            |                    |

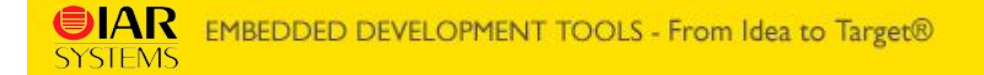

# Embedded Workbench ARM

IAR C 구입 문의

- 마이크로비젼

TEL:02-3283-0101

FAX: 02-3283-0160

Web:http://www.mvtool.co.kr

#### ※ 기타 질문 사항은 저희 홈페이지 Q/A 를 통하여 질문 주시거나, E-mail 부탁드립니다.

tech@mvtool.co.kr

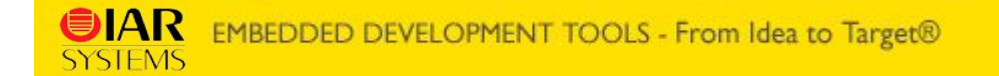

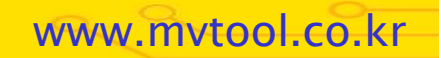